# MULTNOMAH STABILITY INITIATIVE (MSI)

# ServicePoint Handbook

# CONTENTS

| REVISION HISTORY                                              | 1   |
|---------------------------------------------------------------|-----|
| PROGRAM MODEL                                                 | 2   |
| DATA MILESTONES                                               | 3   |
| ENTERING MSI CLIENTS IN SERVICEPOINT                          | 4   |
| ENTERING SERVICES                                             |     |
| EXITING A HOUSEHOLDS                                          | 111 |
| RECORDING FOLLOW-UPS                                          | 12  |
| APPENDIX A - ENTERING MULTIPLE SERVICES                       |     |
| APPENDIX B - RECORDING CLIENT INCOME                          |     |
| APPENDIX C - HUD VERIFICATION - NEW CLIENTS & EXISTING CLIENT | 15  |
| APPENDIX D - MSI HOUSEHOLD EMPLOYMENT SERVICES                | 21  |

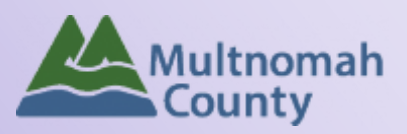

Questions? Contact the ServicePoint Helpline at 503.970.4408 or <a href="mailto:servicepoint@multco.us">servicepoint@multco.us</a> <a href="http://multco.us/servicepoint">http://multco.us/servicepoint</a>

# Multnomah Stability Initiative ServicePoint Handbook - Revision History

- **Revised 6/2020:** Removed the requirement to check all the household members associated with the Entry/Exit for the Follow-up reviews.
- Revised 11/2019: Revised workflow for entering MSI Progress Updates: removed Progress Updates every 6 months and moved MSI Progress Updates Due at Entry from "Interim" to "Entry Assessment". Added Appendix D – MSI Household Employment Services
- **Revised 8/2018:** Added Appendix C HUD Verification New and Existing Clients, added federal Race/Ethnicity question, Level of Family Income question and move School Age Children question within program entry.
- **Revised 6/2018:** Updated ROI section; changed end date from 'plus 10 years' to 'plus 7 years'. Added Follow-Up Interval question to follow-ups.
- Revised 4/25/18 Revised Follow-up Status question
- Revised 3/8/18: Added Ethnicity (Hispanic/Latino) question to entry assessment
- Revised 1/30/18: Updated to reflect changes in data collection on entry/exit, Progress Updates, and Follow-Ups
- Revised 10/10/17: Updated ROI instructions
- Revised 3/27/17: Removed MSI Flex Funds from Rent Assistance Service Category pg.6
- **Revised 11/21/16:** Updated ROI instructions on pg. 4 to include adding project ROIs in addition to agency ROI, revised MSI Service Categories on pg. 7
- Revised 11/4/16: Added "How to Enter Multiple Services" to Appendix.
- Revised 10/10/16: Updated "Gender" description.
- Revised 8/9/16: Updated Program Model description; removed Entry question "Is Client Chronically Homeless?"; changed Residence Prior questions at Entry to be required for all adults and not just Head of Household; changed DV question at Entry to be required only for adults and not children.
- **Revised 7/13/16:** Removed Entry question "Was household referred from HFSC" and added "How was household referred to MSI?"
- **Revised 6/29/16:** New work flow for entering MSI Progress Updates and Follow-Ups; added MSI Life Domains Priorities question to program entry assessment; changed employment "hours per month" to "hours per week" on Progress Update; added "School Name" to exit assessment.
- Revised 3/29/16: Revised work flow for entering Progress Updates and Follow-Ups
- Revised 1/19/16: Revised pg. 6 to add "MSI Flex Funds Rent Assistance" as service category
- Original version published Jul 2015

# MULTNOMAH STABILITY INITIATIVE PROGRAM MODEL

The goal of the Multnomah Stability Initiative (MSI) is to engage households living on low incomes in ways that foster hope, leadership, and community so that they avoid crisis, achieve stability, and access opportunities to reach prosperity. By protecting and building human capital in each family served by MSI, the economic well-being of the entire community is created, grown, and maintained. MSI is an aligned partnership that provides a comprehensive package of services to help households achieve stability and prosperity. MSI partners include:

- Multnomah County Department of County Human Services (DCHS)
- Community-based, contracted partners
- WorkSource Inc. (WSI)
- Oregon Department of Human Services (DHS)

Assertive Engagement (AE) principles guide all MSI system elements. Direct services provided by staff funded by MSI are AE Services. An AE staff person works with each family, offering services and supports at a frequency, location and duration chosen by each family. AE staff provide a direct connection with each family, designed to nurture and foster the household's innate ability to envision and realize a brighter future as they choose from a menu of flexible and aligned services and supports that promote hope, leadership and community.

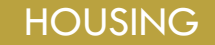

With safe, well located and affordable housing, reflective of family choice, families become stable and able to take advantage of opportunities

### INCOME

Family income meets basic needs, reduces debt and allows for asset building

# MULTNOMAH STABILITY INITIATIVE LIFE DOMAINS

#### WELLNESS & HEALTH

Safe and Healthy

Children

Children are safe and successful

Families have the physical, spiritual, emotional and mental capacity to meets life's challenges

# <u>EDUCATION</u>

Level of education and training meets family vocational and life aspirations

# Family, Friends and Community

Families have relationships that build on their values and create mutual support, allowing them to be active members of their community

# DATA MILESTONES - MULTNOMAH STABILITY INITIATIVE

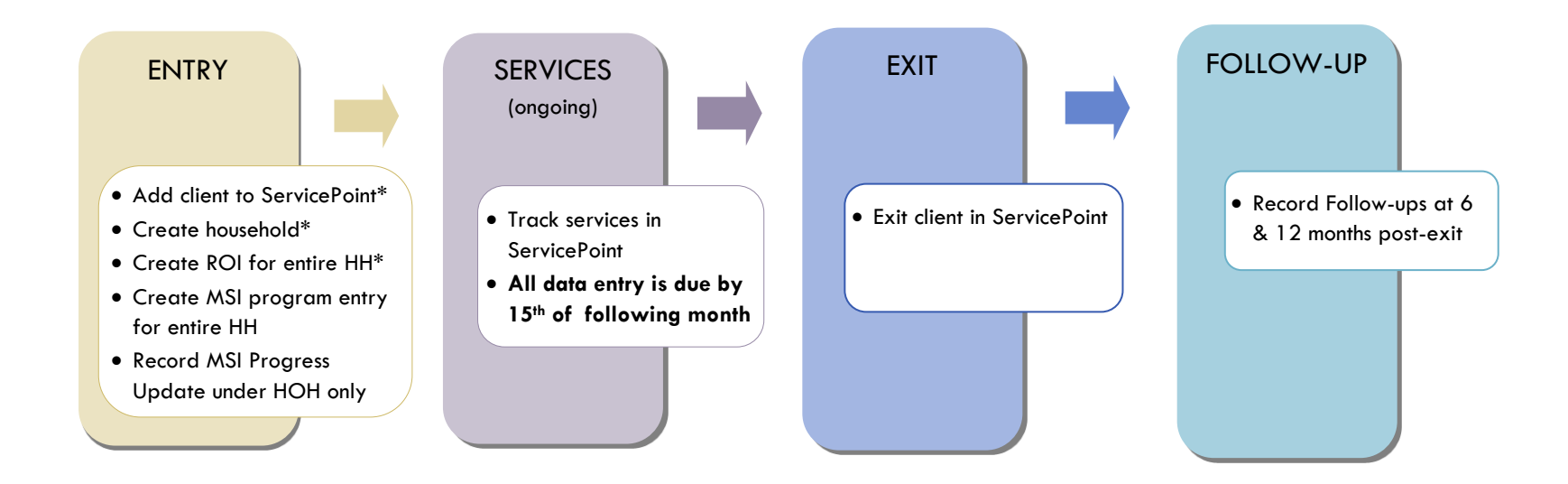

\*Instructions for doing these items are not covered in this handbook. Go to our website to download the following materials for these instructions:

- Add client to ServicePoint and Create household
  - ServicePoint New User PowerPoint: <u>https://multco.us/file/14855/download</u>

# ENTERING MSI CLIENTS IN SERVICEPOINT

#### 1. HOUSEHOLD Every client needs 1 (and only 1) household

#### Household Type

Head of Household Only <u>one</u> person should be designated as head of household

Relationship to Head of HH If client is head of household, this should be 'Self'

HH Date Entered

#### 2. TRANSACT ROI Required for ALL Household Members included in Program Entry

After clients sign a Client Consent to Release of Information for Data Sharing in Multnomah County form for their household, transact Parent and MSI level ROI to all household members.

#### Clients only need to sign one Client Consent form per agency.

Only one Client Consent form needs to be signed per household, but it needs to be transacted in SP under multiple SP providers, including the Parent provider (also known as your Login Provider) AND your agency MSI provider.

- Download Client Consent forms here: <u>https://multco.us/multnomah-county-servicepoint-helpline/homeless-family-system-care-hfsc</u>
- View a Video on How to Transact an ROI here: <u>https://www.youtube.com/watch?v=A6YYacA-sd4</u>

In the "Summary" tab of the Head of Household, click on "Add ROI" in the Release of Information box.

| Transact ROI under | Releas   | e of Informa | ntion      |          |
|--------------------|----------|--------------|------------|----------|
| Head of Household  | Provider | Permission   | Start Date | End Date |
|                    | Add ROI  | No ma        | itches.    |          |

Check off all household members who were included on the Client Consent to Release of Information for Data Sharing in Multnomah County form.

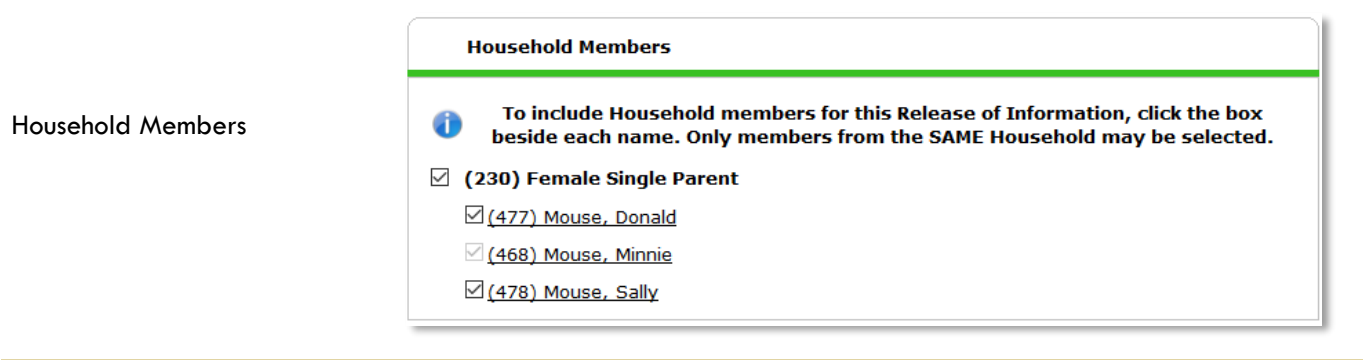

|                 | Click 'Search' to select your                                                        | Release of Inform           | mation Data                                                                                                    |
|-----------------|--------------------------------------------------------------------------------------|-----------------------------|----------------------------------------------------------------------------------------------------|
| Provider        | known as your Login<br>provider) <u>AND</u> your<br>MSI provider for your<br>agency. | Clicking 'Sav<br>Provider * | ve Release of Information' will create a distinct Release of<br>Information for each selected provider.<br>Self-Enhancement, Inc. (SEI) - SP (2479)<br>Self-Enhancement, Inc. (SEI): Multnomah<br>Stability Initiative (MSI) - SP (5029) |
| Release Granted | Choose Yes or No based<br>on the Client Consent to<br>Share form                     |                             |                                                                                                    |
| Start Date      | Date the Client Consent                                                              | Release Granted*            | Yes v                                                                                                    |
|                 | signed                                                                               | Start Date *                | 06 / 01 / 2018 🙇 💐 🥇                                                                                                    |
|                 | 7 years after Start                                                                  | End Date *                  | 06 / 01 / 2025 🔊 💐 🤇                                                                                                    |
| End Date        | Date                                                                                 | Documentation               | Signed Statement from Client •                                                                                                    |
|                 | Salact "Signad Statement                                                             | Witness                     | Multco                                                                                                    |
| Documentation   | from Client" - Verbal<br>consent is not an option                                    |                             | Save Release of Information Cancel                                                                                                    |
| Witness         | Enter <i>Mult</i> co                                                                 |                             |                                                                                                    |

When successfully transacted, it should look like this:

|   | Release of Inform                                                                   | nation      |            |            |
|---|-------------------------------------------------------------------------------------|-------------|------------|------------|
|   | Provider                                                                            | Permission  | Start Date | End Date   |
| / | Self-Enhancement,<br>Inc. (SEI) - SP                                                | Yes         | 01/23/2018 | 01/23/2028 |
| / | Self-Enhancement,<br>Inc. (SEI):<br>Multnomah<br>Stability Initiative<br>(MSI) - SP | Yes         | 01/23/2018 | 01/23/2028 |
|   | Add ROI                                                                             | Showing 1-2 | of 2       |            |

\* Email or call the ServicePoint Helpline if you notice there are other ROIs transacted for the household already and you are unsure what to do: 503-970-4408 or <a href="mailto:servicepoint@multco.us">servicepoint@multco.us</a>

# 3. ENTRY

#### Without a program entry, clients will not appear in reports

- Create a program entry for the <u>Head of Household</u> by clicking on "Add Entry/Exit" from the Summary or Entry/Exit tabs. Click the check box next to the names of **all household members** to include in the program entry.
- Go into the entry of EACH household member (adults and children) to enter program entry data

| Туре                                          | Always choose 'Basic'                                                                                                    |
|-----------------------------------------------|----------------------------------------------------------------------------------------------------|
| Entry Date                                    | *Defaults to date of data entry – Change to date of program entry (i.e. intake date)                                                                                                    |
| Section I                                     | Complete the following questions for EACH Household Member                                                                                                    |
| SUN Service System Contract                   | Choose relevant contract. Missing or wrong information will impact Outputs and Outcomes                                                                                                    |
| Relationship to Head of<br>Household          | Choose "Self" if head of household. Otherwise, choose appropriate relationship to head of household. One member of the household (and no more than one) must be designated as head of household. |
| Date of Birth                                 |                                                                                                    |
| Date of Birth Type                            |                                                                                                    |
| Gender                                        |                                                                                                    |
| Household Size                                |                                                                                                    |
| Race                                          |                                                                                                    |
| Race-Additional                               | Only answer if client is multi-racial                                                                                                    |
| Ethnicity (Hispanic/Latino)                   |                                                                                                    |
| Inclusive Identity                            | Click 'Add' to enter a client's self-identified race/ethnicity. Add all that apply.          Inclusive Identity (Race/Ethnicity/Origin)         Start Date*         Add                          |
| Primary Language                              |                                                                                                    |
| If Primary Language is Other,<br>then Specify | Required if Primary Language chosen above is 'Other' - <b>Do</b> <u>not</u> enter a 2 <sup>nd</sup> language or<br>a language that is part of the picklist options under "Primary Language"      |
| Does the client have a disablin               | g condition?                                                                                                    |
|                                               | If no data has been previously entered, click 'HUD Verification' to create a Y/N response for each Disability Type. Otherwise, click the magnifying glass to review and update existing records. |
| Disabilities                                  | HUD Verification                                                                                                    |
|                                               | Disability Type         Start Date *         End Date         Disability determination           Add                                                                                             |
| Covered by Health Insurance?                  |                                                                                                    |

If no data has been previously entered, click 'HUD Verification' to create a Y/N response for each Health Insurance Type. Otherwise, click the magnifying glass to review and update existing records.

| Health Insurance                                                   | update existing record                                                                                                    | us.                                                                           |                                                                                        |                                                                                                    |             |
|--------------------------------------------------------------------|----------------------------------------------------------------------------------------------------|-------------------------------------------------------------------------------|----------------------------------------------------------------------------------------|----------------------------------------------------------------------------------------------------|-------------|
|                                                                    | 🔍 Health Insurance                                                                                                    |                                                                               |                                                                                        | HUD Verification 🔺 📥                                                                                       | -           |
|                                                                    | Start Date * ⊦                                                                                                    | Health Insurance Type                                                         | Covered?                                                                               | End Date                                                                                                   |             |
|                                                                    | Add                                                                                                    |                                                                               |                                                                                        |                                                                                                    |             |
| Highest Grade Completed                                            |                                                                                                    |                                                                               |                                                                                        |                                                                                                    |             |
| Current School Status                                              |                                                                                                    |                                                                               |                                                                                        |                                                                                                    |             |
| Section II                                                         | Complete for ADUL                                                                                                    | LTS Only                                                                      |                                                                                        |                                                                                                    |             |
| Employment Status                                                  |                                                                                                    |                                                                               |                                                                                        |                                                                                                    |             |
| Income from Any Source?                                            | See Appendix B for c<br>client income.                                                                                       | detailed instruc                                                              | tions on recordir                                                                      | g and updating already existin                                                                             | g           |
| Monthly Income                                                     | If no data has been p<br>for each Income Type<br>existing records.<br>* Enter Household Inco                                 | previously ente<br>2. Otherwise, cl<br>ome provided                           | red, click 'HUD \<br>ick the magnifyin<br>by a minor in the                            | Yerification' to create a Y/N res<br>ng glass to review and update<br>e <b>Head of Household's profile</b> | ponse       |
|                                                                    | Monthly Income                                                                                                    |                                                                               |                                                                                        | HUD Verification 🛦 🔶                                                                                       | -           |
|                                                                    | Start Date * Sour                                                                                                    | rce of Income                                                                 | Receiving Income Source?                                                               | Monthly<br>Amount End Date                                                                                 |             |
| Non-cash benefit from any source                                   | Complete HUD Verific                                                                                                    | cation; record                                                                | benefit type, an                                                                       | ount is no longer required                                                                                 |             |
| Non-Cash Benefits                                                  | If no data has been p<br>for each Non-Cash Be<br>update existing recor<br>* Enter benefits receiv<br>* \$ amounts are not re | previously ente<br>enefits Type. C<br>ds.<br>ved by a minor<br>equired for no | red, click 'HUD N<br>Otherwise, click th<br>r in the <b>Head of</b><br>n-cash benefits | Yerification' to create a Y/N res<br>ne magnifying glass to review ar<br>Household's profile               | ponse<br>1d |
|                                                                    | 🔍 Non-Cash Benefits                                                                                                    |                                                                               |                                                                                        | HUD Verification 🔬 🚽                                                                                       | -           |
|                                                                    | Start Date *                                                                                                    | rce of Non-Cash                                                               | Receiving Benefit?                                                                     | Amount of<br>Non-Cash End Date                                                                             |             |
|                                                                    | Add                                                                                                    | ent                                                                           | -                                                                                      | Benefit                                                                                                    |             |
| Residence Prior to Project<br>Entry                                | Residence just prior to                                                                                                    | o entry (i.e. the                                                             | night before en                                                                        | try date). Choose only ONE.                                                                                |             |
| Length of Stay in Previous<br>Place                                |                                                                                                    |                                                                               |                                                                                        |                                                                                                    |             |
| If response to Residence Prior t                                   | o Project Entry is unde                                                                                                    | r HOMELESS S                                                                  | ITUATION, you                                                                          | will see the following questions:                                                                          |             |
| Approximate date homelessnes                                       | ss started                                                                                                    |                                                                               |                                                                                        |                                                                                                    |             |
| Regardless of where they staye<br>haven in the past 3 years includ | ed last night - Number<br>ding today                                                                                         | of times client                                                               | has been on the                                                                        | streets, in emergency shelter, o                                                                           | r safe      |

Total number of months homeless on the street, in emergency shelter or safe haven in the past 3 years

If response to Residence Prior to Project Entry is under INSTITUTIONAL SITUATION <u>and</u> Length of Stay in Previous Place is less than **90 days**, you will see the following questions:

On the night before [residence prior situation], did client stay on the streets, emergency shelter or safe haven? If yes, complete the following:

Approximate date homelessness started

Regardless of where they stayed last night - Number of times client has been on the streets, in emergency shelter, or safe haven in the past 3 years including today

Total number of months homeless on the street, in emergency shelter or safe haven in the past 3 years

If response to Residence Prior to Project Entry is under TRANSITIONAL AND PERMANENT HOUSING SITUATION <u>and</u> Length of Stay in Previous Place is less than **7 days**, you will see the following questions:

On the night before [residence prior situation], did client stay on the streets, emergency shelter or safe haven? If yes, complete the following:

Approximate date homelessness started

Regardless of where they stayed last night - Number of times client has been on the streets, in emergency shelter, or safe haven in the past 3 years including today

Total number of months homeless on the street, in emergency shelter or safe haven in the past 3 years

Domestic violence victim/survivor?

# Section III Complete for HEAD OF HOUSEHOLD Only (within 60 Days of Entry) Level of Family Income How was household referred

| to MSI?                                              |                                                                                                    |
|------------------------------------------------------|----------------------------------------------------------------------------------------------------|
| MSI Life Domains Priorities                          | Add one or more life domains to identify which domains the family has chosen to work on through MSI |
| Zip Code of Last Permanent<br>Address                |                                                                                                    |
| ls any adult in the household<br>currently employed? |                                                                                                    |
| Is Household Receiving TANF?                         |                                                                                                    |
| Current Savings                                      |                                                                                                    |
| Total Monthly Expenses                               |                                                                                                    |
| Monthly Housing Cost                                 |                                                                                                    |
| Is family engaged with any employment services?      |                                                                                                    |

|                                                                                                | If yes to employme   | nt services, click "add" | below to record each                  | type.                            |
|------------------------------------------------------------------------------------------------|----------------------|--------------------------|---------------------------------------|----------------------------------|
|                                                                                                | Q MSI Househo        | ld Employment Service    | 15                                    |                                  |
|                                                                                                | Start Date*          |                          | Job Training Category                 | End Date                         |
| MSI Household Employment                                                                       | Add                  | 7                        | MSI Household Em                      | ployment Services                |
| Services                                                                                       |                      |                          | Start Date *                          | 01 / 22 / 2018 🛛 🔊 🖏 G           |
|                                                                                                |                      |                          | Employment Service<br>Category        | -Select- V G                     |
|                                                                                                |                      |                          | Other Employment Service<br>(specify) | G                                |
|                                                                                                |                      |                          | End Date                              | Save Save and Add Another Cancel |
|                                                                                                |                      |                          |                                       |                                  |
|                                                                                                | Instructions for re- | cording Employn          | nent Services car                     | n be found in Appendix D.        |
| Do all household members<br>receive health services<br>appropriate to their needs?             |                      |                          |                                       |                                  |
| Do all household members                                                                       |                      |                          |                                       |                                  |
| receive dental services                                                                        |                      |                          |                                       |                                  |
| appropriate to their needs?                                                                    |                      |                          |                                       |                                  |
| My family's current housing<br>situation meets our needs for<br>size, health, safety, and      |                      |                          |                                       |                                  |
| location.                                                                                      |                      |                          |                                       |                                  |
| My current level of household<br>income meets my family's                                      |                      |                          |                                       |                                  |
| savinas.                                                                                       |                      |                          |                                       |                                  |
|                                                                                                |                      |                          |                                       |                                  |
| social networks that provide                                                                   |                      |                          |                                       |                                  |
| positive supports to each                                                                      |                      |                          |                                       |                                  |
| omer.                                                                                          |                      |                          |                                       |                                  |
| My family has relationships or social networks that reinforce                                  |                      |                          |                                       |                                  |
| our culture and values.                                                                        |                      |                          |                                       |                                  |
| My family's overall education<br>or job training meets our<br>vocational and life aspirations. |                      |                          |                                       |                                  |
| In the last three months, my                                                                   |                      |                          |                                       |                                  |
| family had enough resources                                                                    |                      |                          |                                       |                                  |
| for food, and no one in our                                                                    |                      |                          |                                       |                                  |
| family had to reduce the size<br>of their meals or skip meals                                  |                      |                          |                                       |                                  |
|                                                                                                |                      |                          |                                       |                                  |
| All family members feel safe<br>in our home.                                                   |                      |                          |                                       |                                  |
| My children are able to be<br>safe and successful in their<br>family, school, and community.   |                      |                          |                                       |                                  |
| Section IV                                                                                     | Complete for a       | ll School-Aged           | Children Only                         | /                                |

Please indicate which school client is CURRENTLY attending

# **ENTERING MSI SERVICES**

- Services can be summed by category and entered into ServicePoint on a monthly basis.
- All services should be entered in the Head of Household's record. Check off the names of all household members to include them in the service.

| SERVICES                  |                                                                                                    |
|---------------------------|----------------------------------------------------------------------------------------------------|
| Start Date                | Last day of the service month (if entering monthly)                                                                           |
| End Date                  | Leave blank                                                                                                    |
| Service Type              | Leave blank - automatically fills if you select a provider-specific service                                                   |
| Provider Specific Service | Select service (see list below)                                                                                               |
| Service Staff             | Select staff person providing services; contact the ServicePoint Helpline to have the picklist updated if staff is not listed |
| # of Units                | Total # of service hours rounded to nearest 15 minutes (.25 hours) or<br>Exact dollar amount                                  |
|                           |                                                                                                    |

# MSI SERVICE CATEGORIES

Services are considered flex funds and should be recorded in dollars. Assertive Engagement is the only service that should be recorded in the form of *hours*.

Assertive Engagement (Hours) Basic Needs (Dollars) - Includes: food, clothing, household goods, etc. Childcare (Dollars) Counseling/Therapy (Dollars) Education Expenses (Dollars) - Includes: tuition, fees, textbooks, school supplies, tutoring, etc. Healthcare Expenses (Dollars) Housing Debt (Dollars) - Includes arrears or other housing-related debts that hinder clients' ability to rent Housing Placement (Dollars) - Includes deposits, background check fees, application fees, moving costs, etc. Identification or Other Records (Dollars) Job Training (Dollars) Legal Services (Dollars) Rent Assistance (Dollars) - \*NOT\* STRA Other Client Assistance (must specify) Transportation (Dollars) Trauma Services (Dollars) Utilities (Dollars)

For additional information on how to enter MULTIPLE SERVICES, see Appendix A.

# EXITING MSI HOUSEHOLDS IN SERVICEPOINT

- Answers in the Program Entry will carry over into the Program Exit. Be sure to update any responses that have changed.
- If receiving short-term rent assistance (STRA), households should remain open in MSI until STRA subsidies end.
- Set STRA follow-up due dates at 3, 6 & 12 mo. intervals as directed by Home Forward. STRA follow-ups should be based on the end of STRA subsidy, not the MSI Exit Date.

| EXIT                                       | Answers from Entry will carry over. Remember to update all responses that have changed, including the MSI Progress Update in Section IV                                                      |
|--------------------------------------------|----------------------------------------------------------------------------------------------------|
| Section I                                  | Update for ALL Household Members                                                                                                    |
| Does the client have a disabling condition | on?                                                                                                    |
| Disabilities                               | Click the magnifying glass to check that responses are still accurate                                                                                                    |
| Covered by Health Insurance?               |                                                                                                    |
| Health Insurance                           | Click magnifying glass to check that all responses are still accurate                                                                                                    |
| Current School Status at Exit              |                                                                                                    |
| Highest Grade Completed at Exit            |                                                                                                    |
| Section II                                 | Update for Adults ONLY                                                                                                    |
| Employment Status                          |                                                                                                    |
| Income from Any Source?                    |                                                                                                    |
| Monthly Income                             | Click magnifying glass to check that all responses are still accurate                                                                                                    |
| Non-cash benefit from any source?          |                                                                                                    |
| Non-Cash Benefits                          | Click magnifying glass to check that all responses are still accurate                                                                                                    |
| Section III                                | Update for all School-Aged Children Only                                                                                                    |
| Please indicate which school client is CU  | RRENTLY attending at Exit                                                                                                    |
| Section IV                                 | Update for Head of Household ONLY                                                                                                    |
| Level of Family Income                     |                                                                                                    |
| Was household screened for benefits e      | igibility and referred as appropriate?                                                                                                    |
| MSI Progress Update                        | The MSI Progress Update is integrated into the Exit assessment and will be pre-<br>filled with the most recent responses. Be sure to update the responses to reflect<br>any changes at exit. |

# RECORDING MSI FOLLOW-UPS IN SERVICEPOINT

- MSI follow-ups are due for **ALL HOUSEHOLDS** (regardless of housing status at exit) enrolled in MSI for 90 days or more (3 months).
- Follow-ups are due at 6 and 12 months post-exit, based on the MSI exit date.
- Record follow-ups under the Head of Household ONLY.

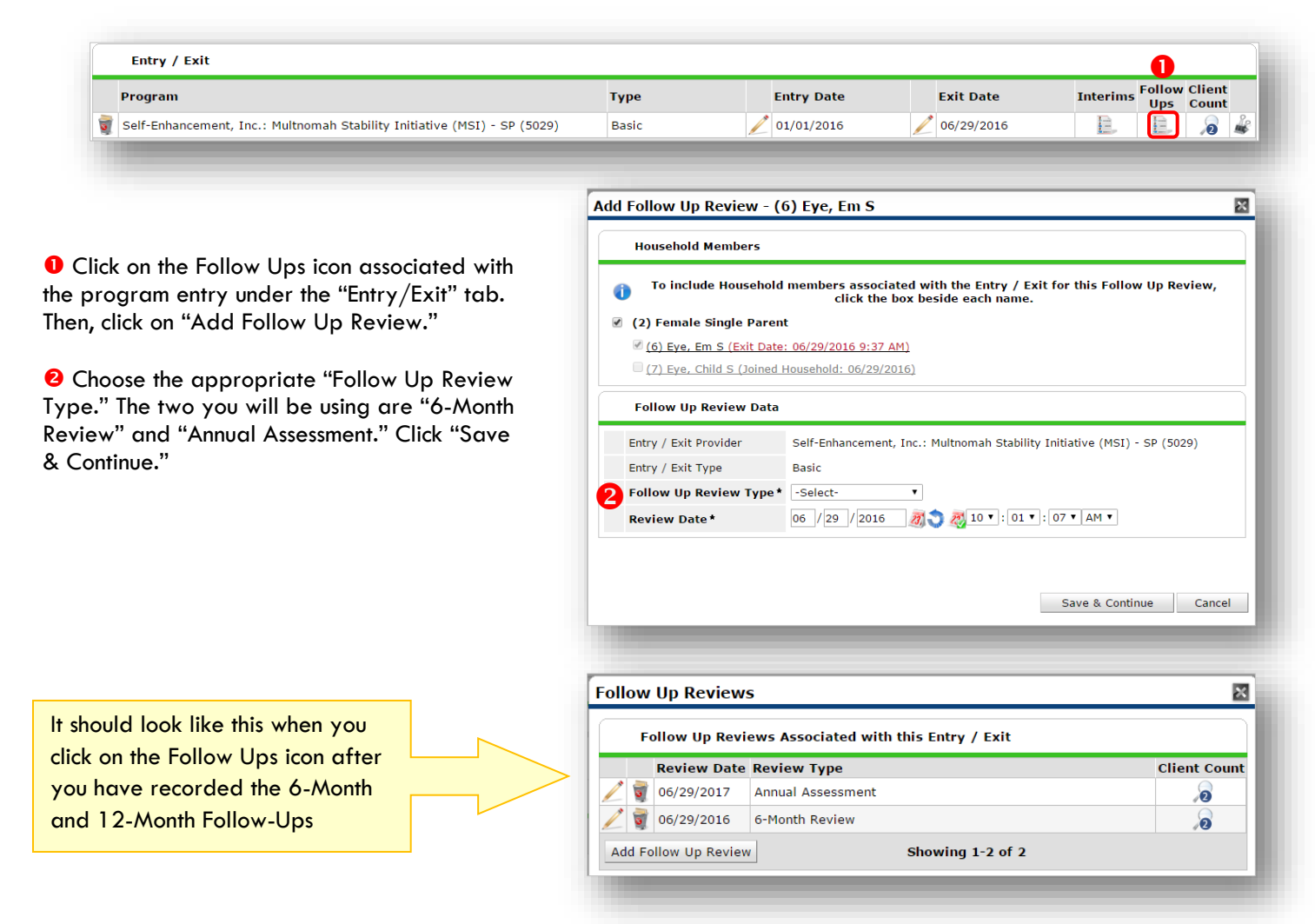

#### Record follow-ups under the Head of Household ONLY

| Follow Up                            |                                                                                                    |
|--------------------------------------|----------------------------------------------------------------------------------------------------|
| Follow-Up Interval (6- and 12-Month) | Choose the appropriate interval                                                                                                    |
|                                      | Choose one.                                                                                                    |
| Follow Up Status                     | If "Attempted, Unable to Contact Client" or "Client re-entered - New Entry/Exit,"<br>skip the rest and click "Save & Exit."                              |
|                                      | If "Other Verifiable Source Contacted," choose appropriate response for<br>"Is Client Still in Housing?" and then skip the rest and click "Save & Exit." |
| ls Client Still in Housing?          |                                                                                                    |
| Monthly Household Income             |                                                                                                    |

# ENTERING MULTIPLE SERVICES

#### Use the steps below to record *multiple* services to a client/household at the same time

The 'Add Multiple Services' icon can be found in two locations:

| Services           Start Date         End Date         Provider           Add Service         Add Multiple<br>Services         No matches.                                             | Add Need Add Service Add Multiple Services Add Referrals View Previou                                                                                                    |
|----------------------------------------------------------------------------------------------------|----------------------------------------------------------------------------------------------------|
|                                                                                                    | View Shelter Stays View Entire Service                                                                                                    |
| <ul> <li>Check off any family members you want to<br/>include in the service transaction.</li> <li>Services will be applied to all family<br/>members that are checked off.</li> </ul> | <ul> <li>(338576) Male Single Parent</li> <li>(1) Test, Justin A, Sr</li> <li>(58100) Test, Just A, Jr</li> </ul>                                                                                                    |
|                                                                                                    | Multiple Services Be sure to select the correct Provider before entering data in the Service List below. If you change the Provider, the page will refresh to make adjustments for the new Provider's Service List defaults. Any data that is currently in the Service List will be removed and will need to be re-entered.                                                                                                    |
| Enter the number of services you'd like to generate in both places (this will typically be 1)                                                                                          | Service Provider* IRCO: Parent Child Development Services - SP (2434)  Service List  2 Number of Services  1 Need Status Identified  Set All                                                                                                    |
| Set Start Date as the last day of the month that the services took place                                                                                                    | 2 Number of services       1         3 start Date*       05 //31 //2015                                                                                                    |
| Choose Provider Specific Service                                                                                                    | Service Type Basic Needs (B)<br>Provider Specific Case Management (Hours)                                                                                                    |
| Choose Service Staff                                                                                                    | Service Staff -Select-                                                                                                    |
| Enter the Number of Units rounding to<br>nearest 15 minutes (.25 hours)                                                                                                    | Service Costs       Image: Service Costs       Number of Units       Image: Number of Units       Image: Service Costs       Image: Number of Units       Image: Number of Units       Image: Nu |
| Enter the Unit Type                                                                                                    | Cost per Unit     \$       Total Cost of Units     \$                                                                                                    |
| At the bottom of the screen, click 'Add<br>Another' to add a different type services to<br>this client's profile.                                                                      | Clear Clear Add Another Remove All Clear All                                                                                                    |
|                                                                                                    |                                                                                                    |

# RECORDING CLIENT INCOME

- Each client's record should store their entire income history. Never update a client's income by deleting or writing-over the answers in an existing income record.
- Each income source should have a Yes/No response. The same is true for Benefits, Disability and Health Insurance types.
- New program entries pre-fill with income data from previous entries. If the income data that pre-fills is not accurate for your point in time, end date it and add a new/updated income.

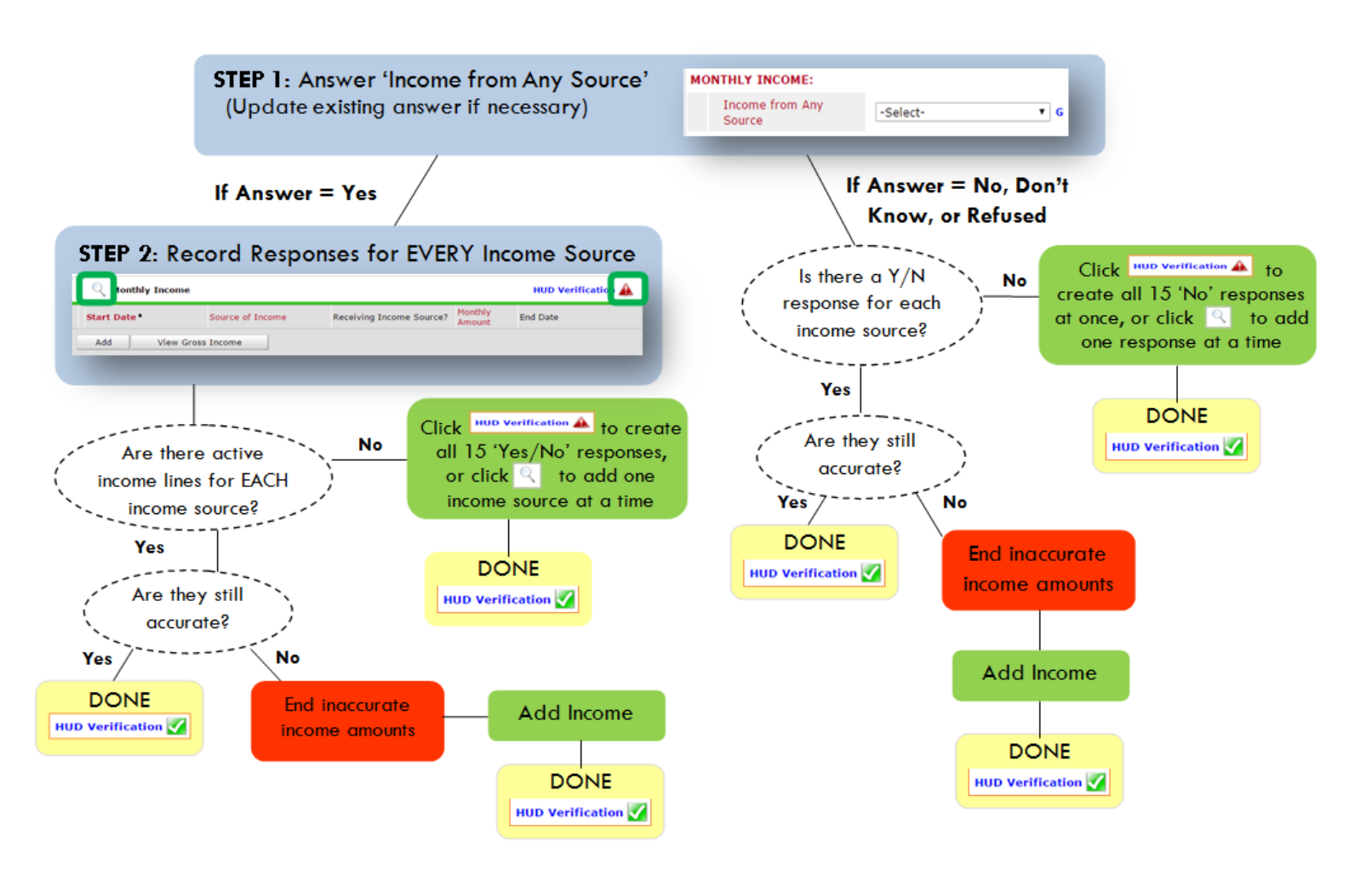

#### Follow the process below to record client income at Entry and Exit:

#### ADDING INCOME

- To create all 15 income responses at once for NEW clients, click the HUD V icon www.verification A If updating clients who already have responses, click the magnifying glass
- Leave Start Date as default (date of Entry, Annual Review, or Exit)
- 3. Select Source of Income
- 4. Monthly Amount = (\$ amount from this source)
- 5. Leave End Date blank
- 6. Save / add another Exit

#### ENDING INCOME

When updating income at Entry/Exit, enter data in client's program Entry/Exit.

- 1. Click the pencil next to outdated income
- 2. Leave Start Date, Source, and Amount unchanged
- 3. End Date = the day before Entry/Exit
- 4. Save and Exit

#### **NOTE**: Follow the same process when recording Benefits, Disabilities and Health Insurance

#### Answering HUD Verification Questions for New Participants

Your program's Entry may include the following questions:

- Health Insurance •
- Disabilities •
- Monthly Income
- Non-Cash Benefits

Though these four questions each have different answers available to choose from, all function the same way. This type of question has two parts to answer:

1. Answer the Yes/No question that sits above the HUD Verification.

2. Click HUD Verification, which opens the next window.

3. Select the "No" link. All of the answers in the bottom section will shift to "No".

4. Carefully review the list of answers. If one of the answers applies to the participant, shift the answer on that one line to a "Yes".

If you answer "Yes" to an Income Source for the Monthly Income question, or for the Disability types, an additional box will pop up. See Step 5 and/or 6 below.

Otherwise, click Save & Exit.

| Ith Insurance Questions<br>wer the "Covered by Health :                   | Insurance" question for everyone.                                                                                          |                | HUD<br>Verification<br>for CoC |
|---------------------------------------------------------------------------|----------------------------------------------------------------------------------------------------|----------------|--------------------------------|
| Covered by Health<br>Insurance                                            | Yes (HUD)                                                                                                    | Insurance Type | Programs                       |
| 🔍 Health Insurance                                                        |                                                                                                    |                | 2 HUD Verification 🗹           |
| Start Date *                                                              | Health Insurance Type                                                                                                    | Covered?       | End Date                       |
| 10/01/2014                                                                | State Health Insurance for<br>Adults                                                                                       | Yes            |                                |
|                                                                           |                                                                                                    | A1-            |                                |
| 10/01/2014                                                                | Private Pay Health Insurance                                                                                               | NO             |                                |
| 10/01/2014           10/01/2014           10/01/2014                      | Private Pay Health Insurance<br>Health Insurance obtained<br>through COBRA                                                 | No             |                                |
| i0/01/2014           i0/01/2014           i0/01/2014           i0/01/2014 | Private Pay Health Insurance<br>Health Insurance obtained<br>through COBRA<br>State Children's Health<br>Insurance Program | No             |                                |

| Per Source of Income, the current records for Monthly I<br>records for Monthly Income not overlapping as of this<br>exist per Source of Income as of 10/01/2014, records co<br>for report | ncome as of 10/0<br>date are not dis<br>ntaining "Yes" va<br>ing purposes. | 01/2014 are di:<br>played. In the<br>alues will be di: | splayed below. ,<br>event that multi<br>splayed and tak | Any previous<br>ple records<br>e precedence |
|----------------------------------------------------------------------------------------------------|----------------------------------------------------------------------------|--------------------------------------------------------|---------------------------------------------------------|---------------------------------------------|
| Select the Receiving Income<br>Source? value for all incomplete<br>Source of Income records                                                                                               | ollected                                                                   |                                                        |                                                         |                                             |
|                                                                                                    |                                                                            | Receiving Ir                                           | come Source?                                            |                                             |
| Source of Income                                                                                                    | Yes                                                                        | No                                                     | Data Not<br>Collected                                   | Incomplete                                  |
| Alimony or Other Spousal Support (HUD)                                                                                                    | 0                                                                          | 0                                                      | 0                                                       | ۲                                           |
| Child Support (HUD)                                                                                                    | 0                                                                          | 0                                                      | 0                                                       | ۲                                           |

 $\odot$ 

 $\odot$ 

 $\bigcirc$ 

 $\odot$ 

 $\odot$ 

 $\odot$ 

 $\bigcirc$ 

 $\bigcirc$ 

 $\odot$ 

0

 $\bigcirc$ 

 $\odot$ 

 $\odot$ 

 $\bigcirc$ 

 $\odot$ 

 $\bigcirc$ 

 $\bigcirc$ 

 $\odot$ 

Save Save & Exit Exit

HUD Verification: Monthly Income for 10/01/2014

Pension or retirement income from another iob (HUD)

VA Non-Service Connected Disability Pension (HUD)

VA Service Connected Disability Compensation (HUD)

Retirement Income From Social Security (HUD)

Earned Income (HUD)

Private Disability Insurance (HUD)

Unemployment Insurance (HUD)

Worker's Compensation (HUD)

Other (HUD)

SSDI (HUD)

TANF (HUD)

SSI (HUD)

۲

5. **INCOME**: Enter the amount of that Income. Enter an approximate amount if necessary.

Record all income received in the 30 days prior to intake, but only if it that income will be continuous and ongoing.

| Monthly Income              |                        |
|-----------------------------|------------------------|
| Start Date *                | 10 / 01 / 2014 🛛 🔊 🧞 G |
| Source of Income            | TANF (HUD)             |
| If Other, Please Specify    | G                      |
| Receiving Income<br>Source? | Yes                    |
| If other, specify           |                        |
| Monthly Amount 5            | 487 G                  |
| End Date                    | // 🥂 🖏 💙 🦓 G           |
| ARCHIVAL USE ONLY!          | -Select- V G           |
|                             | Save Cancel            |

| Disabilities                                                                                                    |                             |
|----------------------------------------------------------------------------------------------------|-----------------------------|
| Disability Type                                                                                                    | Mental Health Problem (HUD) |
| Start Date *                                                                                                    | 07 / 30 / 2018 🧖 🔿 🦝 G      |
| Note on Disability                                                                                                    | G                           |
| Above condition is going<br>to be long term?<br>(Retired)                                                                               | Yes V G                     |
| If Yes, Expected to be of<br>long-continued and<br>indefinite duration and<br>substantially impairs<br>ability to live<br>independently | Yes (HUD) T                 |
| Disability determination                                                                                                    | Yes (HUD)                   |
| End Date                                                                                                    | / / 🧖 🦉 🧟 G                 |
|                                                                                                    | Save Cancel                 |

6. **DISABILITIES**: Enter "Yes"\* in the 2 fields below the Note on Disability box.

\*If the project requires an official documentation of disability, you must have that in the client file in order to enter "Yes".

Click Save.

Continue answering the remaining Entry questions.

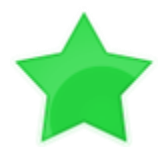

When you're done answering questions for the Head of Household, remember to click **Save**, then scroll back to the top of the entry window and click on the names of any other household members included in the entry to complete their assessments.

#### **Updating HUD Verification Questions for Existing Participants**

If you are answering the HUD Verification questions for a participant who already exists in ServicePoint, there's a good chance that these type of questions (health insurance, disability, income, non-cash benefits) have already been answered at least once. ServicePoint will display all previously recorded answers as long as they are *ongoing*. This means that no one has entered an "End Date" for the answers you are seeing.

In order for you to update a HUD Verification question that has already been answered, you must enter an End Date for each previously recorded answer **that is no longer correct**. Then create a line for each **new** correct answer; new answers should be dated with the date of your new entry or annual update.

**EXAMPLE**: Last year, a survivor and her child completed the intake process for a program on 01/01/2017. A couple days later, her advocate created a program entry in ServicePoint using the intake date as the entry date. The advocate answered all of the questions required by ServicePoint in the program entry, including all four of the HUD Verification-type questions (Health Insurance, Disability, Monthly Income, and Non-Cash Benefits). At the time the advocate completed her intake, the participant did not have health insurance.

| Covered by Health<br>Insurance | No (HUD) 🔻 G                                      |                |                  |
|--------------------------------|---------------------------------------------------|----------------|------------------|
| Click HUD Verification and sel | ect appropriate answer for each Health            | Insurance Type |                  |
| lealth Insurance               |                                                   |                | HUD Verification |
| Start Date*                    | Health Insurance Type                             | Covered?       | End Date         |
| 01/01/2017                     | Employer - Provided Health<br>Insurance           | No             |                  |
| 2 👿 01/01/2017                 | Veteran's Administration (VA)<br>Medical Services | No             |                  |
| 2 👿 01/01/2017                 | State Children's Health<br>Insurance Program      | No             |                  |
| / 🗑 01/01/2017                 | MEDICARE                                          | No             |                  |
| / 🗑 01/01/2017                 | Other                                             | No             |                  |

Notice how each of the individual answers within the HUD Verification-type questions has a **Start Date** of 01/01/2017 (the same as the participants' entry date). Because the advocate recorded these answers from within the program entry dated 01/01/2017, the **Start Date** for each answer defaults to the entry date. **(Don't change it.)** 

**TIP:** After completing a HUD Verification, click on the magnifying glass icon to expand the HUD Verification box and see all of your answers at once!

|   |    | Provider                                                                      | Date Effective 🕶         | Start Date | Health Insurance<br>Type                                | Covered? | End Date |
|---|----|-------------------------------------------------------------------------------|--------------------------|------------|---------------------------------------------------------|----------|----------|
| / | ij | Multnomah County Domestic<br>Violence Coordinator's Office<br>- DV - SP (727) | 01/01/2017<br>3:34:32 PM | 01/01/2017 | Employer -<br>Provided Health<br>Insurance              | No       |          |
| / | ij | Multnomah County Domestic<br>Violence Coordinator's Office<br>- DV - SP (727) | 01/01/2017<br>3:34:32 PM | 01/01/2017 | Veteran's<br>Administration<br>(VA) Medical<br>Services | No       |          |
| / | Ţ  | Multnomah County Domestic<br>Violence Coordinator's Office<br>- DV - SP (727) | 01/01/2017<br>3:34:32 PM | 01/01/2017 | State Children's<br>Health Insurance<br>Program         | No       |          |
| / | ij | Multnomah County Domestic<br>Violence Coordinator's Office<br>- DV - SP (727) | 01/01/2017<br>3:34:32 PM | 01/01/2017 | MEDICARE                                                | No       |          |
| / | ij | Multnomah County Domestic<br>Violence Coordinator's Office<br>- DV - SP (727) | 01/01/2017<br>3:34:32 PM | 01/01/2017 | Other                                                   | No       |          |
| / | ij | Multnomah County Domestic<br>Violence Coordinator's Office<br>- DV - SP (727) | 01/01/2017<br>3:34:32 PM | 01/01/2017 | Indian Health<br>Services Program                       | No       |          |
| / | ij | Multnomah County Domestic<br>Violence Coordinator's Office<br>- DV - SP (727) | 01/01/2017<br>3:34:32 PM | 01/01/2017 | State Health<br>Insurance for<br>Adults                 | No       |          |
| / | ij | Multnomah County Domestic<br>Violence Coordinator's Office<br>- DV - SP (727) | 01/01/2017<br>3:34:32 PM | 01/01/2017 | Private Pay Health<br>Insurance                         | No       |          |
| / | ij | Multnomah County Domestic<br>Violence Coordinator's Office<br>- DV - SP (727) | 01/01/2017<br>3:34:32 PM | 01/01/2017 | Health Insurance<br>obtained through<br>COBRA           | No       |          |
| / | ij | Multnomah County Domestic<br>Violence Coordinator's Office<br>- DV - SP (727) | 01/01/2017<br>3:34:32 PM | 01/01/2017 | MEDICAID                                                | No       |          |

A year later, the same participant completed an intake for a new program. A couple days later, her advocate creates an entry for the new program, using the new intake date (01/01/2018) as the program entry date.

Sometime in the last year, the participant acquired health insurance through the Oregon Health Plan. Yay! The HUD Verification question about Health Insurance in the new program's entry pulls the "No" answer from the last time this question was answered, just like all other questions in ServicePoint. Flip the answer in the first part of the question from a "No" to a "Yes".

| Answer the "Covered by Health Insurance" question for everyone. |         |
|-----------------------------------------------------------------|---------|
| Covered by Health                                               | veryone |
| Insurance Insurance Insurance                                   | • (     |

Click on the magnifying glass icon to review each of the individual answers within the HUD Verification.

| Covered by Health<br>Insurance | Yes (HUD) 🔻 G                                     |                |                  |
|--------------------------------|---------------------------------------------------|----------------|------------------|
| Health Insurance               | lect appropriate answer for each Health           | Insurance Type | HUD Verification |
| Start Date*                    | Health Insurance Type                             | Covered?       | End Date         |
| 2 🗑 01/01/2017                 | Employer - Provided Health<br>Insurance           | No             |                  |
| 2 👿 01/01/2017                 | Veteran's Administration (VA)<br>Medical Services | No             |                  |
| 2 👿 01/01/2017                 | State Children's Health<br>Insurance Program      | No             |                  |
| / 🧃 01/01/2017                 | MEDICARE                                          | No             |                  |
| / 🗑 01/01/2017                 | Other                                             | No             |                  |

Tip: The Start Date shows the date of the entry wherein each answer was created.

| Multhomah County Domestic<br>Violence Coordinator's Offic<br>- DV - SP (727)       01/01/2017<br>3:34:32 PM       01/01/2017<br>D1/01/2017       Provided Health<br>Insurance       No       "MEDIC/<br>the line         Multhomah County Domestic<br>Violence Coordinator's Offic<br>- DV - SP (727)       01/01/2017<br>3:34:32 PM       01/01/2017       Veteran's<br>Administration<br>(VA) Medical<br>Services       No       "MEDIC/<br>the line         Multhomah County Domestic<br>Violence Coordinator's Office<br>- DV - SP (727)       01/01/2017       01/01/2017       No       No       Wolence's<br>Health Insurance       No         Multhomah County Domestic<br>Violence Coordinator's Office<br>- DV - SP (727)       01/01/2017       01/01/2017       MEDICARE       No       No         Multhomah County Domestic<br>Violence Coordinator's Office<br>- DV - SP (727)       01/01/2017       01/01/2017       MEDICARE       No       No         Multhomah County Domestic<br>Violence Coordinator's Office<br>- DV - SP (727)       01/01/2017       01/01/2017       No       Other       No         Multhomah County Domestic<br>Violence Coordinator's Office<br>- DV - SP (727)       01/01/2017       Other       No       Other       No         Multhomah County Domestic<br>Violence Coordinator's Office<br>- DV - SP (727)       01/01/2017       Indian Health<br>Insurance for<br>Aduits       No       Click on<br>in line w<br>to edit.         Multhomah County Domestic<br>- DV - SP (727)       01/01/2017       01/01/2017 <t< th=""><th>rePoint as</th></t<>                                                                                                    | rePoint as                    |
|----------------------------------------------------------------------------------------------------|-------------------------------|
| Multnomah County Domestic<br>Violence Coordinator's Office<br>- DV - SP (727)       01/01/2017<br>3:34:32 PM       01/01/2017       Veteran's<br>Administration<br>(VA) Medical<br>Services       No       Image: Constraints of Constraints of Constrai | DICAID", so t                 |
| Image: Wilthomah County Domestic<br>rolence Coordinator's Office<br>- DV - SP (727)       01/01/2017<br>3:34:32 PM       01/01/2017       State Children's<br>Health Insurance<br>Health Insurance<br>No       No       the part<br>has heal         Image: Wilthomah County Domestic<br>- DV - SP (727)       01/01/2017<br>3:34:32 PM       01/01/2017       MEDICARE       No       the part<br>has heal         Image: Wilthomah County Domestic<br>- DV - SP (727)       01/01/2017<br>3:34:32 PM       01/01/2017       Other       No       No         Image: Wilthomah County Domestic<br>Violence Coordinator's Office<br>- DV - SP (727)       01/01/2017       Other       No       No       Click on<br>in line Health<br>Scortes Program       No         Image: Wilthomah County Domestic<br>Violence Coordinator's Office<br>- DV - SP (727)       01/01/2017       India Health<br>Scortes Program       No       Click on<br>in line wilthomah<br>dults         Image: Wilthomah County Domestic<br>Violence Coordinator's Office<br>- DV - SP (727)       01/01/2017       India Health<br>Insurance for<br>Adults       No       Click on<br>in line wilthomah<br>to edit.         Image: Wilthomah County Domestic<br>Violence Coordinator's Office<br>- DV - SP (727)       01/01/2017       Private Pay Health<br>Insurance       No       Click on<br>in line wilthomah<br>to edit.         Image: Wilthomah County Domestic<br>Violence Coordinator's Office<br>- DV - SP (727)       01/01/2017       Private Pay Health<br>Insurance       No       Click on<br>in line wilthomah                                                                                                    | ne that must<br>ted to reflec |
| Image: Multinomah County Domestic<br>rolence Coordinator's Office<br>- DV - SP (727)       01/01/2017<br>3:34:32 PM       01/01/2017       MEDICARE       No         Image: Multinomah County Domestic<br>- DV - SP (727)       01/01/2017<br>3:34:32 PM       01/01/2017       Other       No         Image: Multinomah County Domestic<br>- DV - SP (727)       01/01/2017<br>3:34:32 PM       01/01/2017       Other       No         Image: Nov SP (727)       01/01/2017<br>3:34:32 PM       01/01/2017       Indian Health<br>Secret Se Program       No         Image: Nov SP (727)       01/01/2017<br>3:34:32 PM       01/01/2017       Indian Health<br>Secret Se Program       No         Image: Nov SP (727)       01/01/2017<br>3:34:32 PM       01/01/2017       Indian Health<br>Secret Se Program       No         Image: Nov SP (727)       01/01/2017       Indian Health<br>Secret Se Program       No       Click on         Image: Nov SP (727)       01/01/2017       Insurance for<br>Adults       No       Image: Nov Secret Secret Sec                                                                                                    | articipant no                 |
| Image: Wulthomah County Domestic Violence Coordinator's Office - DV - SP (727)       01/01/2017       01/01/2017       Other       No         Image: Wulthomah County Domestic - DV - SP (727)       01/01/2017       01/01/2017       Indian Health Sport SS Program       No         Image: Wulthomah County Domestic - DV - SP (727)       01/01/2017       01/01/2017       Indian Health Sport SS Program       No         Image: Wulthomah County Domestic - DV - SP (727)       01/01/2017       Insurance for Adults       No       Click on in line we to explain the state Health Insurance for Adults         Image: Wulthomah County Domestic Violence Coordinator's Office - DV - SP (727)       01/01/2017       Private Pay Health Insurance for Adults       No         Image: Wulthomah County Domestic Violence Coordinator's Office - DV - SP (727)       01/01/2017       Private Pay Health Insurance for Adults       No         Image: Wulthomah County Domestic Violence Coordinator's Office - DV - SP (727)       01/01/2017       Private Pay Health Insurance for Adults       No         Image: Wulthomah County Domestic Violence Coordinator's Office - DV - SP (727)       01/01/2017       Private Pay Health Insurance for Adults       No         Image: Wulthomah County Domestic Violence Coordinator's Office - DV - SP (727)       01/01/2017       Private Pay Health Insurance for Adults       No                                                                                                    | ealth insura                  |
| Image: Wulthomah County Domestic<br>- DV - SP (727)       01/01/2017       Indian Health<br>Services Program       No         Image: Wulthomah County Domestic<br>- DV - SP (727)       01/01/2017       State Health<br>Insurance for<br>Adults       No         Image: Wulthomah County Domestic<br>- DV - SP (727)       01/01/2017       State Health<br>Insurance for<br>Adults       No         Image: Wulthomah County Domestic<br>- DV - SP (727)       01/01/2017       State Health<br>Insurance for<br>Adults       No         Image: Wulthomah County Domestic<br>- DV - SP (727)       01/01/2017       D1/01/2017       No         Image: Wulthomah County Domestic<br>- DV - SP (727)       01/01/2017       Private Pay Health<br>Insurance       No         Image: Wulthomah County Domestic<br>- DV - SP (727)       01/01/2017       D1/01/2017       Private Pay Health<br>Insurance       No                                                                                                    |                               |
| Wulthomah County Domestic<br>Volence Coordinator's Office<br>- DV - SP (727)       01/01/2017<br>3:34:32 PM       State Health<br>Insurance for<br>Adults       No       in line w         Wulthomah County Domestic<br>Volence Coordinator's Office<br>- DV - SP (727)       01/01/2017       State Health<br>Insurance for<br>Adults       No       in line w         Wulthomah County Domestic<br>Volence Coordinator's Office<br>- DV - SP (727)       01/01/2017       01/01/2017       No       in line w         Hulthomah County Domestic<br>Volence Coordinator's Office<br>- DV - SP (727)       01/01/2017       Private Pay Health<br>Insurance       No       to edit.                                                                                                    |                               |
| Image: Wulthnomah County Domestic<br>Violence Coordinator's Office<br>- DV - SP (727)     01/01/2017     Private Pay Health<br>Insurance     No       Image: Wulthnomah County Domestic<br>Wulthnomah County Domestic<br>Wulthnomah County Domestic     01/01/2017     Private Pay Health<br>Insurance     No                                                                                                    | e with this a                 |
| Multhomah Centry Domestic                                                                                                    | it.                           |
| V Violence Coordinator's Office 01/01/2017<br>01/01/2017 01/01/2017 obtained through No<br>COBRA                                                                                                    |                               |
| Multhomah County Domestic<br>Violence Coordinator's Office<br>- DV - SP (727) 01/01/2017 01/01/2017 MEDICAID No                                                                                                    |                               |
| Add Showing 1-10 of 10                                                                                                    |                               |

The Start Date tells you the date of the entry wherein this answer was created. When the answer was created on 01/01/2017, "No" was the correct answer to the question "Covered?" for "MEDICAID".

But as of 01/01/2018, "No" is no longer a correct answer. Document this change by entering an End Date for the "No" answer. The date "No" stopped being correct is the date the participant first acquired health insurance; however, the participant isn't expected to remember that date, and the advocate is not expected to record it.

| Health Insurance                             |                        | 🎄 🔒    |
|----------------------------------------------|------------------------|--------|
| Start Date *                                 | 01 / 01 / 2017 👸 🌍 🦽 G |        |
| Health Insurance Type                        | MEDICAID               | ▼ G    |
| (If Yes to Other) Specify<br>Source          |                        | G      |
| Covered?                                     | No                     |        |
| (HOPWA) If Private Pay<br>Insurance, Specify |                        | G      |
| (HOPWA) If No, Reason<br>not covered         | -Select- 🔻 G           |        |
| End Date                                     | //// 🕅 🔿 🦓 G           |        |
| Print Recordset                              | Save                   | Cancel |

But the advocate does know that on the date the participant completed the intake for the new program, she had OHP. The advocate is only responsible for reporting what is true as of the Entry Date. So, use the date of the day before the program entry as the **End Date.** 

| End Date<br>Print Recordset | 12 / 31 / 2017 🥂 🖓 🖓 G<br>Save | Cancel | In this example, the <b>Entry Date</b> for the new program is 01/01/2018, so the <b>End Date</b> is 12/31/2017. |
|-----------------------------|--------------------------------|--------|----------------------------------------------------------------------------------------------------|
|                             |                                |        |                                                                                                    |

DV - SP (727)

After entering an End Date, click Save.

MEDICAID

No

The End Date now appears in line with the "No" for th MEDICAID answer.

| the | Add | Showing 1-10 of 10 |  |
|-----|-----|--------------------|--|
|     |     |                    |  |
|     |     |                    |  |
|     |     |                    |  |

01/01/2017

The next step is to document an ongoing "Yes" for MEDICAID as of the date of the new program entry. Click the Add button.

Wultnomah County Domestic Violence Coordinator's Office 01/01/2017 3:34:32 PM

| 1. | The Start Date defaults to the date of the |
|----|--------------------------------------------|
|    | Program entry. (Don't change it).          |

- 2. Health Insurance Type is MEDICAID.
- 3. Covered? Is "Yes".

LEAVE END DATE BLANK.

Click Save.

| Health Insurance                             |                |                      |        |
|----------------------------------------------|----------------|----------------------|--------|
| Start Date*                                  | 01 / 01 / 2018 | 20 🔿 🕂 G             |        |
| Health Insurance Type                        | MEDICAID       | ٣                    | G      |
| (If Yes to Other) Specify<br>Source          |                |                      | G      |
| Covered?                                     | Yes            | ▼ G                  |        |
| (HOPWA) If Private Pay<br>Insurance, Specify |                |                      | G      |
| (HOPWA) If No, Reason<br>not covered         | -Select-       | ▼ G                  |        |
| End Date                                     |                | 🥂 💙 🥂 G              |        |
|                                              | Save           | Save and Add Another | Cancel |

12/31/2017

| A correctly up | odated HUD Verific | ation question | should look so | mething like this: |
|----------------|--------------------|----------------|----------------|--------------------|
|                |                    | acion question |                |                    |

| Health Insurance       Covered?       End Date         Provider       Date Effective <                                                                                                    | Show All Health Insurance                                                     | Records                  |            |                                                         |          | et.        |
|----------------------------------------------------------------------------------------------------|-------------------------------------------------------------------------------|--------------------------|------------|---------------------------------------------------------|----------|------------|
| ProviderDate Effective <                                                                                                    | Health Insurance                                                              |                          |            |                                                         |          |            |
| Multnomah County Domestic<br>Violence Coordinator's Office<br>- DV - SP (727)01/01/2018<br>S:06:56 PM01/01/2018MEDICAIDYesImage: Specific Coordinator's Office<br>- DV - SP (727)01/01/2017<br>3:34:32 PM01/01/2017Employer -<br>Provided Health<br>InsuranceNoImage: Specific Coordinator's Office<br>- DV - SP (727)01/01/2017<br>3:34:32 PM01/01/2017Veteran's<br>Administration<br>(VA) Medical<br>ServicesNoImage: Specific Coordinator's Office<br>- DV - SP (727)01/01/2017<br>3:34:32 PM01/01/2017Veteran's<br>Administration<br>(VA) Medical<br>ServicesNoImage: Specific Coordinator's Office<br>- DV - SP (727)01/01/2017<br>3:34:32 PM01/01/2017State Children's<br>Health Insurance<br>ProgramNoImage: Specific Coordinator's Office<br>- DV - SP (727)01/01/2017<br>3:34:32 PM01/01/2017MEDICARENoImage: Specific Coordinator's Office<br>- DV - SP (727)01/01/2017<br>3:34:32 PM01/01/2017MEDICARENoImage: Specific Coordinator's Office<br>- DV - SP (727)01/01/2017<br>3:34:32 PM01/01/2017OtherNoImage: Specific Coordinator's Office<br>- DV - SP (727)01/01/2017<br>3:34:32 PM01/01/2017Indian Health<br>Services ProgramNoImage: Specific Coordinator's Office<br>- DV - SP (727)01/01/2017<br>3:34:32 PM01/01/2017Indian Health<br>Services ProgramNoImage: Specific Coordinator's Office<br>- DV - SP (727)01/01/2017<br>3:34:32 PM01/01/2017Indian Health<br>Insurance for<br>AdultsNoImage: Specific Coordinator's Office<br>                                                                                                    | Provider                                                                      | Date Effective 🔻         | Start Date | Health Insurance<br>Type                                | Covered? | End Date   |
| Multnomah County Domestic<br>Violence Coordinator's Office01/01/2017<br>3:34:32 PMEmployer -<br>Provided Health<br>                                                                                                    | Multnomah County Domestic<br>Violence Coordinator's Office<br>- DV - SP (727) | 01/01/2018<br>5:06:56 PM | 01/01/2018 | MEDICAID                                                | Yes      |            |
| Image: Services of the services of the service | Multnomah County Domestic<br>Violence Coordinator's Office<br>- DV - SP (727) | 01/01/2017<br>3:34:32 PM | 01/01/2017 | Employer -<br>Provided Health<br>Insurance              | No       |            |
| Multnomah County Domestic<br>Violence Coordinator's Office<br>- DV - SP (727)01/01/2017<br>3:34:32 PMState Children's<br>Health Insurance<br>ProgramNoMultnomah County Domestic<br>- DV - SP (727)01/01/2017<br>3:34:32 PM01/01/2017MEDICARENoMultnomah County Domestic<br>Violence Coordinator's Office<br>- DV - SP (727)01/01/2017<br>3:34:32 PM01/01/2017MEDICARENoMultnomah County Domestic<br>Violence Coordinator's Office<br>- DV - SP (727)01/01/2017<br>3:34:32 PM01/01/2017<br>01/01/2017OtherNoMultnomah County Domestic<br>Violence Coordinator's Office<br>- DV - SP (727)01/01/2017<br>3:34:32 PM01/01/2017<br>01/01/2017OtherNoMultnomah County Domestic<br>Violence Coordinator's Office<br>- DV - SP (727)01/01/2017<br>3:34:32 PM01/01/2017<br>01/01/2017Indian Health<br>Services ProgramNoMultnomah County Domestic<br>Violence Coordinator's Office<br>                                                                                                    | Multnomah County Domestic<br>Violence Coordinator's Office<br>- DV - SP (727) | 01/01/2017<br>3:34:32 PM | 01/01/2017 | Veteran's<br>Administration<br>(VA) Medical<br>Services | No       |            |
| Multnomah County Domestic<br>Violence Coordinator's Office01/01/2017<br>3:34:32 PM01/01/2017MEDICARENoMultnomah County Domestic<br>Violence Coordinator's Office01/01/2017<br>3:34:32 PM01/01/2017OtherNoMultnomah County Domestic<br>Violence Coordinator's Office01/01/2017<br>3:34:32 PM01/01/2017OtherNoMultnomah County Domestic<br>Violence Coordinator's Office01/01/2017<br>3:34:32 PM01/01/2017Indian Health<br>Services ProgramNoMultnomah County Domestic<br>- DV - SP (727)01/01/2017<br>3:34:32 PM01/01/2017Indian Health<br>Services ProgramNoMultnomah County Domestic<br>Violence Coordinator's Office01/01/2017<br>3:34:32 PM01/01/2017Indian Health<br>Services ProgramNoMultnomah County Domestic<br>Violence Coordinator's Office01/01/2017<br>3:34:32 PM01/01/2017Insurance for<br>AdultsNoMultnomah County Domestic<br>                                                                                                    | Multnomah County Domestic<br>Violence Coordinator's Office<br>- DV - SP (727) | 01/01/2017<br>3:34:32 PM | 01/01/2017 | State Children's<br>Health Insurance<br>Program         | No       |            |
| Multnomah County Domestic<br>Violence Coordinator's Office<br>- DV - SP (727)       01/01/2017<br>3:34:32 PM       01/01/2017<br>01/01/2017       Other       No         Image: Second Second Se                                                                                  | Multnomah County Domestic<br>Violence Coordinator's Office<br>- DV - SP (727) | 01/01/2017<br>3:34:32 PM | 01/01/2017 | MEDICARE                                                | No       |            |
| Multnomah County Domestic       01/01/2017       01/01/2017       Indian Health       No         Voience Coordinator's Office       01/01/2017       01/01/2017       Indian Health       No         Voience Coordinator's Office       01/01/2017       01/01/2017       State Health       No         Voience Coordinator's Office       01/01/2017       01/01/2017       State Health       No         Voience Coordinator's Office       01/01/2017       01/01/2017       State Health       No         Voience Coordinator's Office       01/01/2017       01/01/2017       Private Pay Health       No         Voience Coordinator's Office       01/01/2017       01/01/2017       Private Pay Health       No                                                                                                    | Multnomah County Domestic<br>Violence Coordinator's Office<br>- DV - SP (727) | 01/01/2017<br>3:34:32 PM | 01/01/2017 | Other                                                   | No       |            |
| Image: Multinomah County Domestic Violence Coordinator's Office - DV - SP (727)       01/01/2017 3:34:32 PM       01/01/2017 3:34:32 PM       State Health Insurance for Adults       No         Image: Multinomah County Domestic Violence Coordinator's Office - DV - SP (727)       01/01/2017 3:34:32 PM       01/01/2017 0!/01/2017       Private Pay Health Insurance       No         Image: Multinomah County Domestic Violence Coordinator's Office - DV - SP (727)       01/01/2017 0!/01/2017       Private Pay Health Insurance       No                                                                                                    | Multnomah County Domestic<br>Violence Coordinator's Office<br>- DV - SP (727) | 01/01/2017<br>3:34:32 PM | 01/01/2017 | Indian Health<br>Services Program                       | No       |            |
| Multnomah County Domestic<br>Violence Coordinator's Office<br>- DV - SP (727) 01/01/2017 01/01/2017 Private Pay Health<br>Insurance No                                                                                                    | Multnomah County Domestic<br>Violence Coordinator's Office<br>- DV - SP (727) | 01/01/2017<br>3:34:32 PM | 01/01/2017 | State Health<br>Insurance for<br>Adults                 | No       |            |
|                                                                                                    | Multnomah County Domestic<br>Violence Coordinator's Office<br>- DV - SP (727) | 01/01/2017<br>3:34:32 PM | 01/01/2017 | Private Pay Health<br>Insurance                         | No       | /          |
| Multnomah County Domestic<br>Violence Coordinator's Office<br>- DV - SP (727) 01/01/2017 01/01/2017<br>3:34:32 PM 01/01/2017 Health Insurance<br>obtained through<br>COBRA                                                                                                    | Multnomah County Domestic<br>Violence Coordinator's Office<br>- DV - SP (727) | 01/01/2017<br>3:34:32 PM | 01/01/2017 | Health Insurance<br>obtained through<br>COBRA           | No       |            |
| Multnomah County Domestic<br>Violence Coordinator's Office<br>- DV - SP (727) 01/01/2017 01/01/2017 MEDICAID No 12/31/2017                                                                                                    | Multnomah County Domestic<br>Violence Coordinator's Office<br>- DV - SP (727) | 01/01/2017<br>3:34:32 PM | 01/01/2017 | MEDICAID                                                | No       | 12/31/2017 |
| Add Showing 1-11 of 11                                                                                                    | Add                                                                           |                          | Sho        | wing 1-11 of 11                                         |          |            |

When you're done answering entry assessment questions for the Head of Household, remember to click Save, then scroll back to the top of the entry window and click on the names of any other household members included in the entry to complete their assessments.

# Appendix D

#### MSI HOUSEHOLD EMPLOYMENT SERVICES

#### ENTERING NEW HOUSEHOLD EMPLOYMENT SERVICES INFORMATION

• If any ADULT in the household is participating in an employment service, enter the information in the MSI Household Employment Services section.

| Click "Add"                                                         |                         | 🔍 MSI Housel                            | hold Employme             | nt Services            |          |          |
|---------------------------------------------------------------------|-------------------------|-----------------------------------------|---------------------------|------------------------|----------|----------|
|                                                                     |                         | Start Date*                             | Empl<br>Cate              | oyment Service<br>gory | End Date |          |
| 2 Leave the Start Date as the default                               | 0                       | Add                                     |                           | No matche              | s.       |          |
| Choose the relevant Employment<br>Service Category                  |                         | Ļ                                       |                           |                        |          |          |
| <b>4</b> Leave the <b>End Date</b> blank.                           | M                       | SI Household Em                         | ployment Se               | rvices                 |          | Karalari |
| Click "Save" or "Save and Add<br>Another" if you have more than one | 2 Star<br>3 Emp<br>Cate | rt Date *<br>loyment Service<br>agory   | 01 / 22 / 2<br>WorkSource | 018 🛛 🔊 💐 G            | G        |          |
| employment service category to enter.                               | Othe<br>(spe            | er Employment Service<br>ecify)<br>Date |                           | 77 🔿 🗷 G               |          | G        |
|                                                                     |                         | Print Recordset                         | Save                      | Save and Add           | Another  | Cancel   |
|                                                                     |                         |                                         |                           | 6                      |          |          |

#### **UPDATING HOUSEHOLD EMPLOYMENT SERVICES INFORMATION**

When completing the Exit assessment, update the MSI Household Employment Services if there are any changes.

Add a new employment service by following the instructions above. If a previous employment service listed is no longer valid, follow these steps:

# • Click on the pencil next to the employment service category that is no longer valid

 MSI Household Employment Services

 Start Date \*
 Employment Service Category

 01/22/2018
 WorkSource

 Add
 Showing 1-1 of 1

• Fill in the **End Date**. The End Date = the day before the Exit/Follow-Up date

- Ex 1: if you are updating the record at the 12-Month Follow-up interval and the 12-Month Review Date is 1/2/2016, the End Date would be 1/1/2016.
- Ex 2: if you are updating the record at Exit and the Exit Date is 2/2/2016, the End Date would be 2/1/2016.

| B | Click | "Save" |
|---|-------|--------|
|---|-------|--------|

| Start Date *                          | 01 / 22 / 2018 🧖 🔿 🦉 G |   |
|---------------------------------------|------------------------|---|
| Employment Service<br>Category        | WorkSource v G         |   |
| Other Employment Service<br>(specify) |                        | G |
| End Date                              | / / 🧖 💐 G              |   |